## MMMS QUICKPAY User Resource Handbook

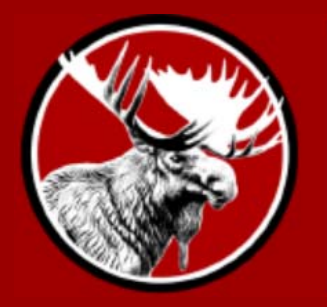

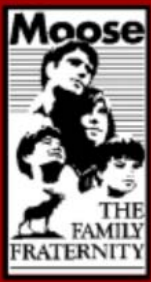

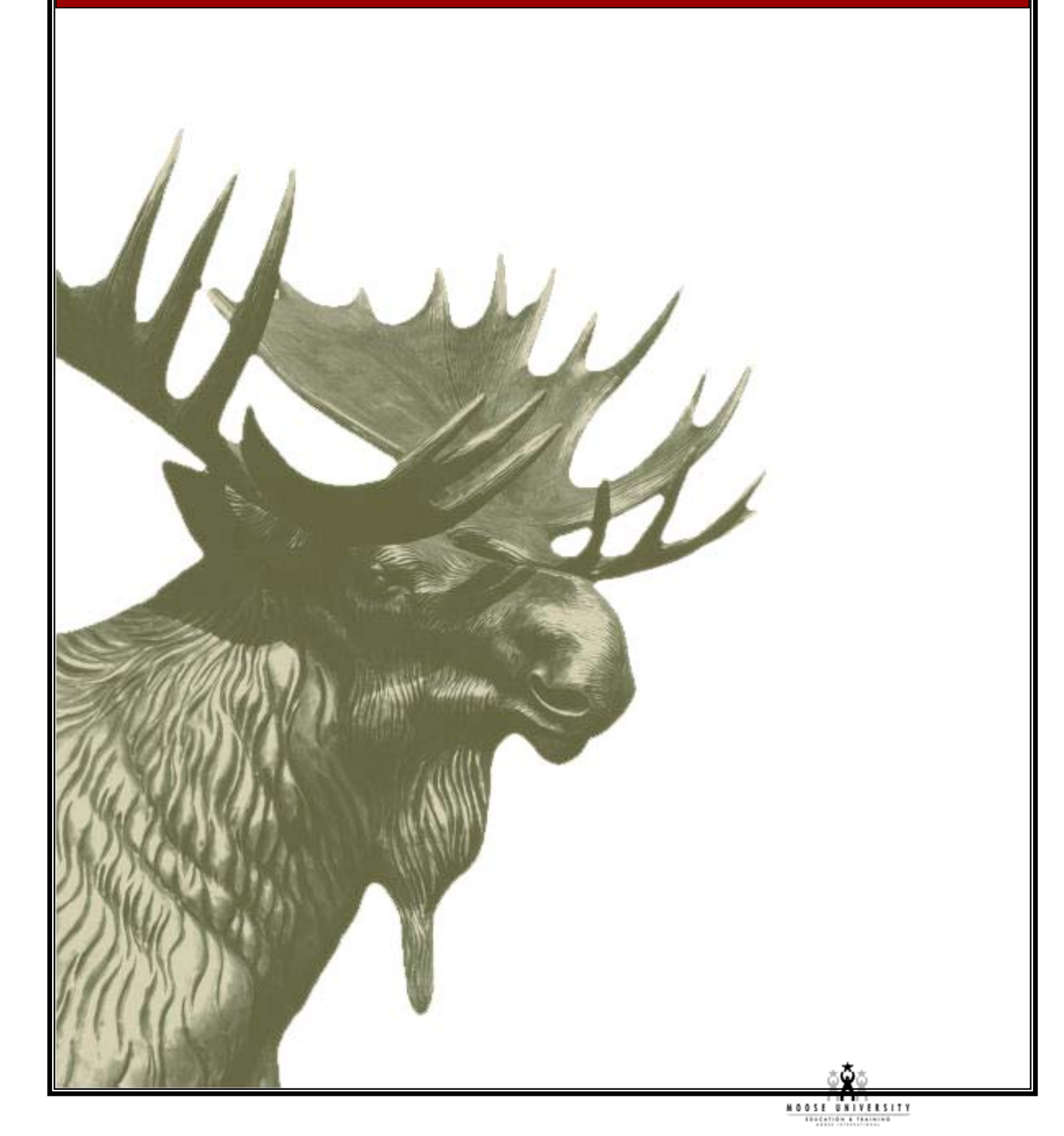

## **MMMS QUICKPAY USER DOCUMENTATION**

Welcome to MMMS QuickPay! MMMS QuickPay is a quick and easy way to pay your lodge, chapter or legion dues online with a credit card. All you need to know is the Moose ID of the person whose dues you would like to pay, and then you simply type in your credit card information and you're finished!

This document describes how to use MMMS QuickPay for users. Technical and developer documentation can be found in another document, called MMMS QuickPay Technical Documentation.

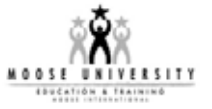

## SECTION 1 - ENTER YOUR MOOSE ID

- 1. Open Internet Explorer on your computer (usually by clicking the Blue E on your desktop or taskbar, or Start→Internet Explorer.)
- 2. In the address bar, type in http://www.mooseintl.org and select the

"QUICKPAY Online Dues Payment" link.

You should see the following screen:

| MOOSETHE FA                 | MILY FRATERNITY |
|-----------------------------|-----------------|
| Moose QuickPay Login        |                 |
| Enter your Moose ID number: |                 |
|                             | Pay Dues        |

- 3. Type in the Moose ID number of the member whose dues you would like to pay.
- 4. Click the "Pay Dues" button.

| International, inc.                                                                                                    | TERNITY                          |
|----------------------------------------------------------------------------------------------------|----------------------------------|
| Moose QuickPay Login                                                                                                    |                                  |
|                                                                                                    |                                  |
| Enter your Moose ID number: 17901535<br>Pay Dues                                                                                                    |                                  |
| Enter your Moose ID number: 17901535<br>Pay Dues<br>OTE: You may pay your dues online using Quick Pay up to 75 days prior to your dues<br>ot yet received your renewal coupon.                                                                                 | expiration date even if you have |
| Enter your Moose ID number: 17901535<br>Pay Dues<br>IOTE: You may pay your dues online using Quick Pay up to 75 days prior to your dues<br>not yet received your renewal coupon.<br>1997-2006 Moose International, The Family Fraternity. All rights reserved. | expiration date even if you have |

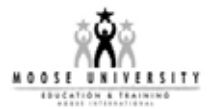

If there is no open coupon for that member or the member's status is no longer "Active" or "Expired", you will see the following screen:

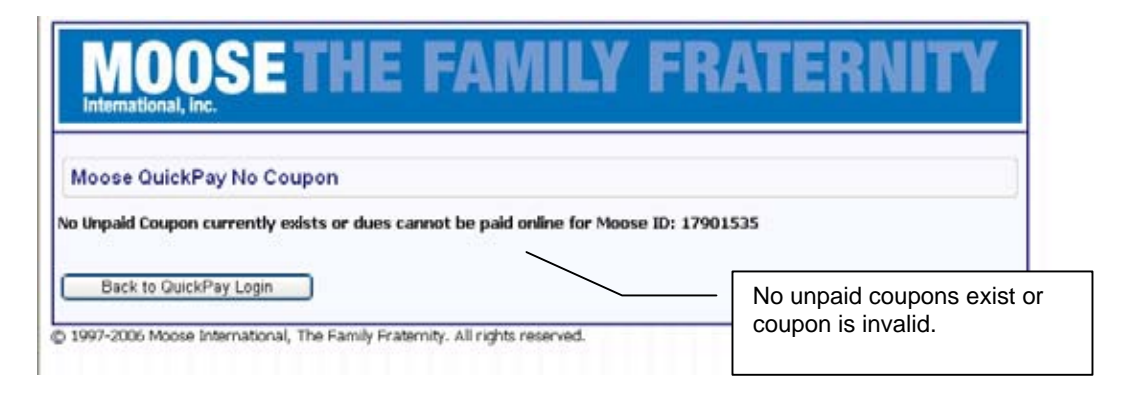

If there is an open coupon, then the coupon will be displayed, and you will be prompted to enter in your credit card information. If you would like to pay for this member's coupon, fill out the fields (all fields except Address 2 are required)

5. Click the "Continue" button when you are ready.

If you entered invalid information into one of the fields, or left a required field blank, the same screen will reappear and show you those fields that need to be corrected. If all of the information you entered is valid, then a confirmation screen will appear:

|                    | this is the renewal you want to pay.                                                                                                    |                                 |                         |
|--------------------|----------------------------------------------------------------------------------------------------|---------------------------------|-------------------------|
|                    | Renewal Informat                                                                                                    | ion                             |                         |
| Member 1D          | 010467796                                                                                                    | 1970/0                          |                         |
| Member Name        | Bob Allen                                                                                                    |                                 |                         |
| Coupon #           | 000000000000048813166                                                                                                    |                                 |                         |
| Expiration Date    | 03/31/2006                                                                                                    |                                 |                         |
| 1st Fratornal Unit | LODGE Shelbyville                                                                                                    |                                 |                         |
|                    |                                                                                                    | 1st Fraternal Unit Dues Amount: | 40.00                   |
| 2nd Fraternal Unit | None                                                                                                    |                                 |                         |
|                    |                                                                                                    | 2nd Fraternal Unit Dues Amount: | \$0.00                  |
|                    | A second second s | Total Amount:                   | -10.00                  |
|                    | Credit Card Billing Infor                                                                                                    | mation                          |                         |
| Name               |                                                                                                    |                                 |                         |
| Address 1          |                                                                                                    |                                 |                         |
| Address 2          |                                                                                                    |                                 |                         |
| City               |                                                                                                    |                                 |                         |
| State              | ~                                                                                                    |                                 |                         |
| Zip Code           |                                                                                                    |                                 |                         |
| Country            |                                                                                                    |                                 |                         |
|                    | N. Mai                                                                                                    |                                 |                         |
|                    | Credit Card Informat                                                                                                    | tion                            |                         |
| Card Type          | Visa                                                                                                    |                                 |                         |
| Credit Card Number |                                                                                                    |                                 | — Click "Continue" when |
| Expiration Date (M | (/vv) /                                                                                                    |                                 | ready.                  |
|                    |                                                                                                    |                                 |                         |

MOOSE UNIVERSITY

| International,<br>Moose Quick                                                                                                  | Reay Confirm Transaction                                                                                                    |                    |
|----------------------------------------------------------------------------------------------------|----------------------------------------------------------------------------------------------------|--------------------|
| If there is                                                                                                    | Please confirm that the following information is correct.<br>is an error with the address or payment information displayed, please correct it now by clicking the Update Credit                                                                                                    | t Card button.     |
|                                                                                                    | Credit Card Billing Address                                                                                                    |                    |
| Name                                                                                                    | Bob Allen                                                                                                    |                    |
| Address 1                                                                                                    | 123 Main Street                                                                                                    |                    |
| Address 2                                                                                                    |                                                                                                    |                    |
| City                                                                                                    | Anytown                                                                                                    |                    |
| State                                                                                                    | L                                                                                                    |                    |
| Zip Code                                                                                                    | 60111                                                                                                    |                    |
| Country                                                                                                    | US                                                                                                    |                    |
|                                                                                                    | Credit Card Information                                                                                                    |                    |
| Card Type                                                                                                    | Visa                                                                                                    |                    |
| Credit Card Numb                                                                                                    | ber XXXXX-XXXXX-6781                                                                                                    |                    |
| Expiration Date (r                                                                                                    | mm/yy) 11/07                                                                                                    |                    |
|                                                                                                    |                                                                                                    |                    |
|                                                                                                    | Member Information                                                                                                    |                    |
| Name: Bob Aller<br>Moose ID: 1048<br>Coupon Number<br>Fraternal Unit 1<br>Fraternal Unit 2<br>Total: \$40.00<br>Payment Period | 7798<br>200000000000048813166<br>2 LODGE Shelbyville<br>2 None<br>1: 4/1/2007 through 3/31/2008                                                                                                    |                    |
| Pleas<br>refre<br>Pleas                                                                                                    | e do not press the "Submit Payment" button more than once, and do not press the l<br>ish buttons on your browser. Your confirmation number will be displayed on the next<br>se be patient as the Credit Card processing may take a moment.<br>Cancel Payment Update Credit Card Submit Payment | back or<br>screen. |
| 1997-2006 Moos                                                                                                    | e International, The Family Fraternity, All rights reserved.                                                                                                    |                    |
| ) 1997-2006 Moos                                                                                                    | e International, The Family Fraternity. All rights reserved.                                                                                                    | - Click "Submit P  |

→ Click "Cancel Payment".

If you would like to modify the information you entered,

→ Click "Update Credit Card".

If you are satisfied and would like to make the payment,

→ Click "Submit Payment".

If the transaction is successful, you will see the screen on the following page:

**Note**: Only press the submit button once. The credit card processing may take a moment, so please be patient.

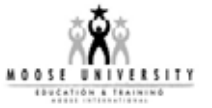

| MOOSETHE FAMILY FRATERNITY                                                                                       |                                                                        |  |  |
|----------------------------------------------------------------------------------------------------|------------------------------------------------------------------------|--|--|
| Moose Quic                                                                                                    | ckPay Transaction Complete                                             |  |  |
|                                                                                                    | Credit Card Billing Address                                            |  |  |
| Name                                                                                                    | Bob Allen                                                              |  |  |
| Address 1                                                                                                    | 123 Main St                                                            |  |  |
| Address 2                                                                                                    |                                                                        |  |  |
| City                                                                                                    | Anytown                                                                |  |  |
| State                                                                                                    | n.                                                                     |  |  |
| Zip Code                                                                                                    | 60144                                                                  |  |  |
| Country                                                                                                    | US                                                                     |  |  |
|                                                                                                    | Credit Card Information                                                |  |  |
| Card Type                                                                                                    | Visa                                                                   |  |  |
| Credit Card Number XXXX-XXXX-6781                                                                                |                                                                        |  |  |
| Expiration Date (mm/yy) 11/07                                                                                    |                                                                        |  |  |
|                                                                                                    | Member Information                                                     |  |  |
| Name: Bob Allen<br>Moose ID: 10487<br>Coupon Number:<br>Fraternal Unit 1:<br>Fraternal Unit 2:<br>Total: \$40.00 | 1<br>7798<br>:: 00000000000048813166<br>:: LODGE Shelbyville<br>: None |  |  |
|                                                                                                    | Exit without printing receipt Print Receipt                            |  |  |
| 1997-2006 Moo                                                                                                    | ose International, The Family Fraternity. All rights reserved.         |  |  |

If you would like to print your receipt:

1. Click "**Print Receipt**". The following page will appear:

| Moose QuickPay Order Receipt (P                                                                                                    | Print Version) - Microsoft Internet Explorer |   |
|----------------------------------------------------------------------------------------------------|----------------------------------------------|---|
| Print Close                                                                                                    |                                              | ~ |
|                                                                                                    | D-b-blles                                    |   |
| Name:                                                                                                    | Bob Allen                                    |   |
| Address 1:                                                                                                    | 123 Main St                                  |   |
| Address 2:                                                                                                    |                                              |   |
| City:                                                                                                    | Anytown                                      |   |
| State:                                                                                                    | IL                                           |   |
| Zip Code:                                                                                                    | 60144                                        |   |
| Country:                                                                                                    | US                                           |   |
| Credit Card Type:                                                                                                    | Visa                                         |   |
| Credit Card No:                                                                                                    | XXXX-XXXX-XXXX-6781                          |   |
| Credit Card Exp Date:                                                                                                    | 11/07                                        |   |
| Payment Received on: 10/15                                                                                                    | i/2006 10:25:33 PM                           |   |
| Member Name: Bob Allen<br>Moose ID: 10487798<br>Coupon Number: 000000000<br>Fraternal Unit 1: LODGE Shell<br>Fraternal Unit 2: None<br>Total: \$40.00 | 0000048813166<br>byville                     |   |
|                                                                                                    |                                              |   |

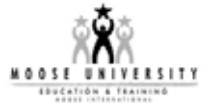

- 2. Click the "Print" button and follow the on-screen instructions.
- 3. Click "Close" when finished,.
- 4. Click the "**Exit**" button to return to first screen where you may enter another member's Moose ID.

**Note**: If you re-enter the ID that you just paid, you will see that there is no longer an open coupon for that member.

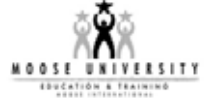